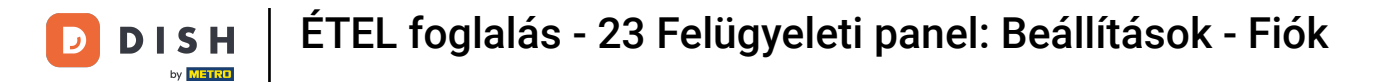

i

Üdvözöljük a DISH Reservation irányítópultján . Ebben az oktatóanyagban bemutatjuk, hogyan kezelheti fiókbeállításait.

| <b>DISH</b> RESERVATION   |                                                                                                    | <b>*</b> • | Test Bist  | ro Trainir     | ng 🖸          | 위는 ~        |        |
|---------------------------|----------------------------------------------------------------------------------------------------|------------|------------|----------------|---------------|-------------|--------|
| Reservations              | Have a walk-in customer? Received a reservation request over phone / email? Don't forget to add it to you reservation book! | ır         | WALK-IN    |                | DD RESERVA    |             |        |
| 🎮 Table plan              |                                                                                                    |            |            |                |               |             |        |
| 🎢 Menu                    | Thu, 28 Sep - Thu, 28 Sep                                                                                                   |            |            |                | -             |             |        |
| 🐣 Guests                  | There is <b>1</b> active limit configured for the selected time period                                                      |            |            |                | Show          | more 🗸      |        |
| Feedback                  |                                                                                                    |            |            |                |               |             |        |
| 🗠 Reports                 | ○ All ○ Completed                                                                                                    |            | 0          | <b>&amp;</b> 0 | <b>H</b> 0/37 |             |        |
| 🔹 Settings 👻              |                                                                                                    |            |            |                |               |             |        |
|                           | No reservations available                                                                                                   |            |            |                |               |             |        |
| Too many guests in house? | Print                                                                                                    |            |            |                |               | 8           |        |
|                           | Designed by Hospitality Digital GmbH. All rights reserved.                                                                  | FAQ   Te   | rms of use | Imprint        | Data privacy  | Privacy Set | ttings |

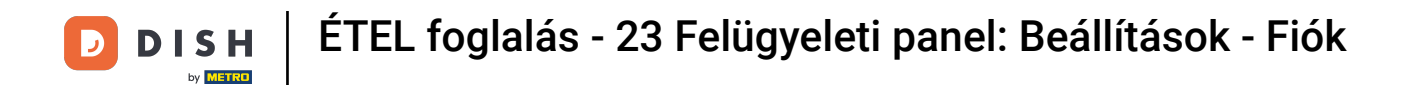

### Először lépjen a bal oldali menü Beállítások pontjára.

| <b>DISH</b> RESERVATION                                |                                              |                               |                           |                               | <b>*</b> •  | Test Bistro   | Training 🕤        | 4<br>4<br>4<br>7<br>4<br>7<br>4 |         |
|--------------------------------------------------------|----------------------------------------------|-------------------------------|---------------------------|-------------------------------|-------------|---------------|-------------------|---------------------------------|---------|
| Reservations                                           | Have a walk-in customer<br>reservation book! | ? Received a reservation red  | quest over phone / email? | Don't forget to add it to you | ır 🦲        | WALK-IN       | ADD RESE          | RVATION                         |         |
| 🍽 Table plan                                           |                                              |                               |                           |                               |             |               |                   |                                 |         |
| 🎢 Menu                                                 | <                                            |                               | Thu, 28 Sep -             | Thu, 28 Sep                   |             |               |                   |                                 |         |
| 🛎 Guests                                               | There is <b>1</b> active limit co            | nfigured for the selected tir | ne period                 |                               |             |               | Sł                | iow more 🗸                      |         |
| Feedback                                               |                                              |                               |                           |                               |             |               |                   |                                 |         |
| 🗠 Reports                                              |                                              |                               | Upcoming                  | ⊖ Cancelled                   |             | 0             | <b>0 FI 0</b> /   | 37                              |         |
| 💠 Settings 👻                                           |                                              |                               |                           |                               |             |               |                   |                                 |         |
|                                                        |                                              |                               | No reserva                | tions available               |             |               |                   |                                 |         |
|                                                        | Print                                        |                               |                           |                               |             |               |                   | 6                               |         |
| Too many guests in house?<br>Pause online reservations | Designed by Hospitality Digital Gr           | nbH. All rights reserved.     |                           |                               | FAQ   Term: | s of use   Im | print   Data priv | acy   Privacy Si                | ettings |

**DISH** ÉTEL foglalás - 23 Felügyeleti panel: Beállítások - Fiók

### Ezután válassza a Fiók lehetőséget .

D

| DISH RESERVATION                      |                                               |                              |                           |                               | <b>*</b> • | Test Bist | ro Trainin     | g 💽           | **         |        |
|---------------------------------------|-----------------------------------------------|------------------------------|---------------------------|-------------------------------|------------|-----------|----------------|---------------|------------|--------|
| Reservations                          | Have a walk-in customer?<br>reservation book! | Received a reservation rec   | quest over phone / email? | Don't forget to add it to you | ır         | WALK-IN   |                | D RESERVA     |            |        |
| 🛏 Table plan                          |                                               |                              |                           |                               |            |           |                |               |            |        |
| 🍴 Menu                                |                                               |                              | Thu, 28 Sep -             | Thu, 28 Sep                   |            |           |                | -             |            |        |
| 📇 Guests                              | There is <b>1</b> active limit con            | figured for the selected tin | ne period                 |                               |            |           |                | Show          | more 🗸     |        |
| Feedback                              |                                               |                              |                           |                               |            |           |                |               |            |        |
| 🗠 Reports                             |                                               | ⊖ Completed                  | Upcoming                  | ⊖ Cancelled                   |            | 0 🔄       | <b>&amp;</b> 0 | <b>F</b> 0/37 |            |        |
| 🌣 Settings 👻                          |                                               |                              |                           |                               |            |           |                |               |            |        |
| () Hours                              |                                               |                              |                           |                               |            |           |                |               |            |        |
| Reservations                          |                                               |                              |                           |                               |            |           |                |               |            |        |
| 🛱 Tables/Seats                        |                                               |                              |                           |                               |            |           |                |               |            |        |
| 💼 Reservation limits                  |                                               |                              |                           | N                             |            |           |                |               |            |        |
| <b>%</b> Offers                       |                                               |                              |                           |                               |            |           |                |               |            |        |
| 🗘 Notifications                       |                                               |                              | No reservat               | tions available               |            |           |                |               |            |        |
| 🖀 Account                             |                                               |                              |                           |                               |            |           |                |               |            |        |
| ${oldsymbol \mathscr O}$ Integrations | Print                                         |                              |                           |                               |            |           |                |               | 6          |        |
| Too many guests in house?             | Designed by Hospitality Digital Gm            | bH. All rights reserved.     |                           |                               | FAQ   Terr | ns of use | Imprint        | Data privacy  | Privacy Se | ttings |

## Ezután a Saját létesítmény alatt szerkesztheti a telephely adatait és elérhetőségeit.

| <b>DISH</b> RESERVATION                   |                                                     |                 |                       |                    | <b>*</b> *      | Test Bistro Training 🕤            | 북 ~ (            |      |
|-------------------------------------------|-----------------------------------------------------|-----------------|-----------------------|--------------------|-----------------|-----------------------------------|------------------|------|
| E Reservations                            | <b>₩¶</b> My E                                      | stablishment    |                       |                    | 6               | My Data                           |                  |      |
| 🎮 Table plan                              | Establishment details                               |                 |                       | Contact            |                 |                                   |                  | 1    |
| 🎢 Menu                                    | Establishment name<br>Test Bistro Training          | Phone (+49) •   | 9876543210            | )                  |                 |                                   |                  |      |
| 🚢 Guests                                  | Street                                              |                 |                       | Email              |                 |                                   |                  |      |
| eedback                                   | Training Street 007                                 |                 |                       | training@dish.digi | tal             |                                   |                  |      |
| 🗠 Reports                                 | Additional                                          |                 | Country<br>Germany    | Website            | training-bar.ea | atbu.com/                         |                  |      |
| 🔹 Settings 👻                              |                                                     |                 |                       |                    | 3               |                                   |                  |      |
| () Hours                                  | Postal code                                         | City            |                       | Contact language   |                 |                                   | •                |      |
| Reservations                              | Time zone                                           | Bonni           |                       | Doublin            |                 |                                   |                  |      |
| 🛱 Tables/Seats                            | All dates of the reservation system will h          | be displayed ac | ccording to this time |                    |                 |                                   |                  |      |
| 🛱 Reservation limits                      | zone. The time zone is derived from the             | e restaurant ad | dress automatically.  |                    |                 |                                   |                  |      |
| % Offers                                  | Europe/Berlin                                       |                 |                       |                    |                 |                                   |                  |      |
| ር Notifications                           | Current time in this t                              | ime zone: 🕚 🛯   | 4:14 PM               |                    |                 |                                   |                  |      |
| Account                                   |                                                     |                 |                       |                    |                 |                                   | SAVE             |      |
| ${ {oldsymbol { 	heta } } }$ Integrations |                                                     |                 |                       |                    |                 |                                   |                  |      |
| foo many guests in house?                 | Designed by Hospitality Digital GmbH. All rights re | eserved.        |                       |                    | FAQ   Te        | rms of use   Imprint   Data priva | cy   Privacy Set | ings |

# Miután szerkesztette őket, alkalmazza a módosításokat a MENTÉS gombra kattintva .

| <b>DISH</b> RESERVATION                |                                                       |                      |                      |                       | <b>*</b> *      | Test Bistro Training       | ⊙   ⋕ ∽                |          |
|----------------------------------------|-------------------------------------------------------|----------------------|----------------------|-----------------------|-----------------|----------------------------|------------------------|----------|
| Reservations                           | W Est                                                 | My Establishment     |                      |                       |                 | My Data                    |                        |          |
| 🍽 Table plan                           | Establishment details                                 |                      |                      | Contact               |                 |                            |                        |          |
| " Menu                                 | Establishment name                                    |                      |                      | Phone                 |                 |                            |                        |          |
|                                        | Test Bistro Training                                  |                      |                      | (+49) -               | 9876543210      | )                          |                        |          |
| 📇 Guests                               | Street                                                |                      |                      | Email                 |                 |                            |                        |          |
| Feedback                               | Training Street 007                                   |                      |                      | training@dish.digi    | ital            |                            |                        |          |
| 🗠 Reports                              | Additional                                            |                      | Country              | Website               |                 |                            |                        |          |
| 🏟 Settinas 👻                           |                                                       |                      | Germany -            | https://test-bistro-1 | training-bar.ea | atbu.com/                  |                        |          |
|                                        | Postal code                                           | City                 |                      | Contact language      |                 |                            |                        |          |
| () Hours                               | 10000                                                 | Berlin               |                      | Deutsch               |                 |                            | •                      |          |
| 🗹 Reservations                         | Time zone                                             |                      |                      |                       |                 |                            |                        |          |
| 🛱 Tables/Seats                         | All dates of the reservation system will be           | e displayed ac       | cording to this time |                       |                 |                            |                        |          |
| 💼 Reservation limits                   | zone. The time zone is derived from the r             | restaurant add       | dress automatically. |                       |                 |                            |                        |          |
| % Offers                               | Europe/Berlin                                         |                      |                      |                       |                 |                            |                        |          |
| ♀ Notifications                        | Current time in this tim                              | ne zone: 🛈 <b>04</b> | :14 PM               |                       |                 |                            |                        |          |
| Account                                |                                                       |                      |                      |                       |                 |                            | SAVE                   |          |
| ${oldsymbol \mathscr{O}}$ Integrations |                                                       |                      |                      |                       |                 |                            |                        | 1        |
| Too many guests in house?              | Designed by Hospitality Digital GmbH. All rights rese | erved.               |                      |                       | FAQ   Te        | rms of use   Imprint   Dat | ta privacy   Privacy S | Settings |

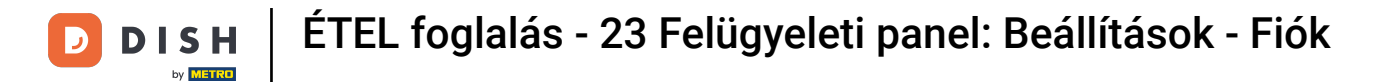

# A személyes adatok kezeléséhez kattintson az Adataim elemre .

| <b>DISH</b> RESERVATION                   |                                                       |                      |                      |                    | <b>*</b> ° | Test Bistro Training 🕤          | ╡<br>╡<br>╡<br>く<br>く   |
|-------------------------------------------|-------------------------------------------------------|----------------------|----------------------|--------------------|------------|---------------------------------|-------------------------|
| E Reservations                            | <b>۳</b> My Est:                                      | My Establishment     |                      |                    |            | My Data                         |                         |
| 🍽 Table plan                              | Establishment details                                 | Contact              |                      |                    |            |                                 |                         |
| 🍴 Menu                                    | Establishment name<br>Test Bistro Training            | Phone (+49)          | 9876543210           |                    |            |                                 |                         |
| 🐣 Guests                                  | Street                                                |                      |                      | Email              |            |                                 |                         |
| Feedback                                  | Training Street 007                                   |                      |                      | training@dish.digi | ital       |                                 |                         |
| 🗠 Reports                                 | Additional Country                                    |                      | Country<br>Germany   | Website            |            |                                 |                         |
| 💠 Settings 👻                              |                                                       |                      |                      |                    |            |                                 |                         |
| () Hours                                  | Postal code                                           | Berlin               |                      | Contact language   |            |                                 | •                       |
| Reservations                              | Time zone                                             |                      |                      |                    |            |                                 |                         |
| 🛱 Tables/Seats                            | All dates of the reservation system will be           | displayed ac         | cording to this time |                    |            |                                 |                         |
| 🛱 Reservation limits                      | zone. The time zone is derived from the re            | estaurant ado        | dress automatically. |                    |            |                                 |                         |
| % Offers                                  | Europe/Berlin                                         |                      |                      |                    |            |                                 |                         |
| ↓ Notifications                           | Current time in this tim                              | ne zone: 🛈 <b>04</b> | :14 PM               |                    |            |                                 |                         |
| Account                                   |                                                       |                      |                      |                    |            |                                 | SAVE                    |
| ${ {oldsymbol { 	heta } } }$ Integrations |                                                       |                      |                      |                    |            |                                 |                         |
| foo many guests in house?                 | Designed by Hospitality Digital GmbH. All rights rese | erved.               |                      |                    | FAQ   Terr | ms of use   Imprint   Data priv | racy   Privacy Settings |

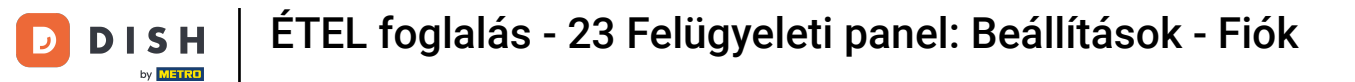

Most már szerkesztheti személyes adatait. Megjegyzés: Kattintson a MENTÉS gombra, ha befejezte az adatok beállítását.

| <b>DISH</b> RESERVATION   |                                                            | 🌲 🛛 Test Bistro Training 🕤 🛛 🏄 🗸 🚱                                                                                                    |
|---------------------------|------------------------------------------------------------|----------------------------------------------------------------------------------------------------|
| Reservations              | My Establishment                                           | <b>O</b> My Data                                                                                                    |
| 🎮 Table plan              | Personal information                                       | Export data                                                                                                    |
| 🆞 Menu                    | Salutation * Mr.                                           | You have the right to receive your data in a structured, commonly used and machine-readable format in order to transmit it to another controller. |
| 🐣 Guests                  | First name *                                               | 🛓 Export data                                                                                                    |
| Feedback                  | Test Max                                                   | Delete account                                                                                                    |
| 🗠 Reports                 | Last name *                                                | To delete your DISH Reservation account, please log into DISH                                                                                     |
| 🔹 Settings 👻              | Login e-mail                                               |                                                                                                    |
| () Hours                  | training@hd.digital                                        |                                                                                                    |
| Reservations              | SAVE                                                       |                                                                                                    |
| 🛱 Tables/Seats            | Change password                                            |                                                                                                    |
| 💼 Reservation limits      | To reset your password click here                          |                                                                                                    |
| % Offers                  | lo leser your password, click here.                        |                                                                                                    |
| ♣ Notifications           |                                                            |                                                                                                    |
| Account                   |                                                            |                                                                                                    |
| ${\cal S}$ Integrations   |                                                            |                                                                                                    |
| Too many guests in house? | Designed by Hospitality Digital GmbH. All rights reserved. | FAQ   Terms of use   Imprint   Data privacy   Privacy Settings                                                                                    |

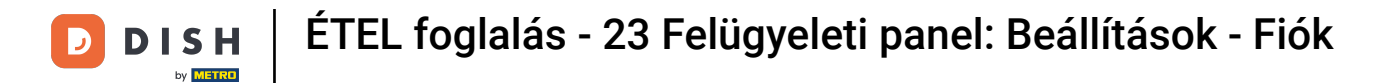

# Jelszava megváltoztatásához kattintson ide . Megjegyzés: A rendszer átirányítja a dish.co oldalra.

| <b>DISH</b> RESERVATION   |                                                            | 🌲 Test Bistro Training 🕤 🛛 🏄 🗸 🚱                                                                                                    |
|---------------------------|------------------------------------------------------------|----------------------------------------------------------------------------------------------------|
| Reservations              | My Establishment                                           | <b>O</b> My Data                                                                                                    |
| 🎮 Table plan              | Personal information                                       | Export data                                                                                                    |
| 🎢 Menu                    | Salutation *                                               | You have the right to receive your data in a structured, commonly used and machine-readable format in order to transmit it to another controller. |
| 🛎 Guests                  | First name *                                               | 🛓 Export data                                                                                                    |
| Feedback                  | Test Max                                                   | Delete account                                                                                                    |
| 🗠 Reports                 | Last name *                                                | To delete your DISH Reservation account, please log into DISH                                                                                     |
| 🌣 Settings 👻              | Login e-mail                                               |                                                                                                    |
| () Hours                  | training@hd.digital                                        |                                                                                                    |
| Reservations Tables/Seats | SAVE                                                       |                                                                                                    |
| Reservation limits        | Change password                                            |                                                                                                    |
| % Offers                  | To reset your password, click here.                        |                                                                                                    |
| ♀ Notifications           |                                                            |                                                                                                    |
| Account                   |                                                            |                                                                                                    |
| ${\cal S}$ Integrations   |                                                            |                                                                                                    |
| ioo many guests in house? | Designed by Hospitality Digital GmbH. All rights reserved. | FAQ   Terms of use   Imprint   Data privacy   Privacy Settings                                                                                    |

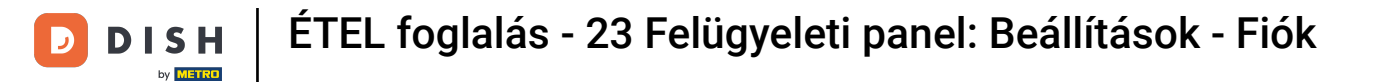

# Szükség esetén exportálhatja adatait a kijelölt gombbal .

| <b>DISH</b> RESERVATION   |                                                            | 🌲 🔹 Test Bistro Training 🕤 🛛 🎽 🏷 🚱                                                                                                    |
|---------------------------|------------------------------------------------------------|----------------------------------------------------------------------------------------------------|
| E Reservations            | My Establishment                                           | <b>O</b> My Data                                                                                                    |
| 🎮 Table plan              | Personal information                                       | Export data                                                                                                    |
| 🍴 Menu                    | Salutation * Mr.                                           | You have the right to receive your data in a structured, commonly used and machine-readable format in order to transmit it to another controller. |
| 🛎 Guests                  | First name *                                               | Export data                                                                                                    |
| Feedback                  | Test Max                                                   | Delete account                                                                                                    |
| ✓ Reports                 | Last name *                                                | To delete your DISH Reservation account, please log into DISH                                                                                     |
| 🗢 Settings 👻              | Trainer Login e-mail                                       |                                                                                                    |
| () Hours                  | training@hd.digital                                        |                                                                                                    |
| Reservations Tables/Seats | SAVE                                                       |                                                                                                    |
| 🛱 Reservation limits      |                                                            |                                                                                                    |
| % Offers                  |                                                            |                                                                                                    |
| ♀ Notifications           |                                                            |                                                                                                    |
| Account                   |                                                            |                                                                                                    |
| ${\cal O}$ Integrations   |                                                            |                                                                                                    |
| foo many guests in house? | Designed by Hospitality Digital GmbH. All rights reserved. | FAQ   Terms of use   Imprint   Data privacy   Privacy Settings                                                                                    |

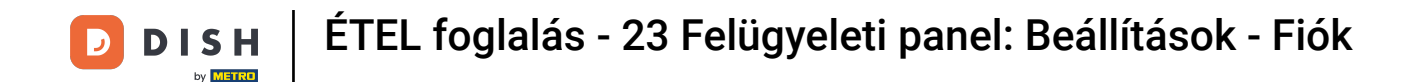

Ha törölni szeretné a DISH Reservation fiókját, be kell jelentkeznie a dish.co oldalon. Ehhez használja a DISH hivatkozást, amely átirányítja az előfizetéseihez.

| <b>DISH</b> RESERVATION                                                                            |                                                            | 🌲 🛛 Test Bistro Training 🕤 🛛 丸 🖈                                                                                                    |
|----------------------------------------------------------------------------------------------------|------------------------------------------------------------|----------------------------------------------------------------------------------------------------|
| E Reservations                                                                                     | My Establishment                                           | e My Data                                                                                                    |
| 🎮 Table plan                                                                                       | Personal information                                       | Export data                                                                                                    |
| 🍴 Menu                                                                                             | Salutation *                                               | You have the right to receive your data in a structured, commonly used and machine-readable format in order to transmit it to another controller. |
| 🐣 Guests                                                                                           | First name *                                               | Lexport data                                                                                                    |
| 🕲 Feedback                                                                                         | Test Max                                                   | Delete account                                                                                                    |
| 🗠 Reports                                                                                          | Last name *                                                | To delete your DISH Reservation account, please log into DISH                                                                                     |
| 🗢 Settings 👻                                                                                       | Trainer<br>Login e-mail                                    |                                                                                                    |
| () Hours                                                                                           | training@hd.digital                                        |                                                                                                    |
| <ul> <li>Reservations</li> <li>Tables/Seats</li> <li>Reservation limits</li> <li>Offers</li> </ul> | SAVE Change password To reset your password, click here.   |                                                                                                    |
| ♠ Notifications                                                                                    |                                                            |                                                                                                    |
| Account                                                                                            |                                                            |                                                                                                    |
| ${ {oldsymbol { 	heta } } }$ Integrations                                                          |                                                            |                                                                                                    |
| oo many guests in house?                                                                           | Designed by Hospitality Digital GmbH. All rights reserved. | FAQ   Terms of use   Imprint   Data privacy   Privacy Settings                                                                                    |

DISH ÉTEL foglalás - 23 Felügyeleti panel: Beállítások - Fiók

Ennyi. Elvégezte az oktatóanyagot, és most már tudja, hogyan kezelheti fiókbeállításait.

| <b>DISH</b> RESERVATION   |                                                            | 🌲 🔹 Test Bistro Training 🕤 🛛 丸 😽                                                                                                    |
|---------------------------|------------------------------------------------------------|----------------------------------------------------------------------------------------------------|
| E Reservations            | My Establishment                                           | <b>9</b> My Data                                                                                                    |
| 🍽 Table plan              | Personal information                                       | Export data                                                                                                    |
| 🍴 Menu                    | Salutation *                                               | You have the right to receive your data in a structured, commonly used and machine-readable format in order to transmit it to another controller. |
| 🐣 Guests                  | First name *                                               | 🛓 Export data                                                                                                    |
| Feedback                  | Test Max                                                   | Delete account                                                                                                    |
| 🗠 Reports                 | Last name *                                                | To delete your DISH Reservation account, please log into DISH                                                                                     |
| 🌣 Settings 👻              | Login e-mail                                               |                                                                                                    |
| () Hours                  | training@hd.digital                                        |                                                                                                    |
| Reservations              | SAVE                                                       |                                                                                                    |
| 🛱 Tables/Seats            | Channe accounted                                           |                                                                                                    |
| 🛱 Reservation limits      | Change password                                            |                                                                                                    |
| <b>%</b> Offers           | to reset your password, click nere.                        |                                                                                                    |
| ♠ Notifications           |                                                            |                                                                                                    |
| Account                   |                                                            |                                                                                                    |
| ${\cal O}$ Integrations   |                                                            |                                                                                                    |
| Too many guests in house? | Designed by Hospitality Digital GmbH. All rights reserved. | FAQ   Terms of use   Imprint   Data privacy   Privacy Settings                                                                                    |

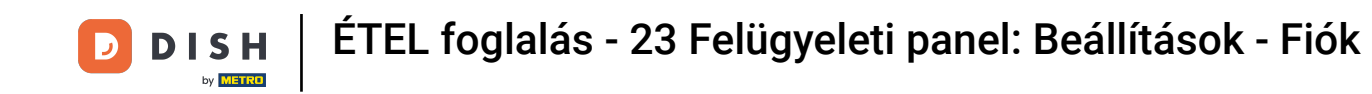

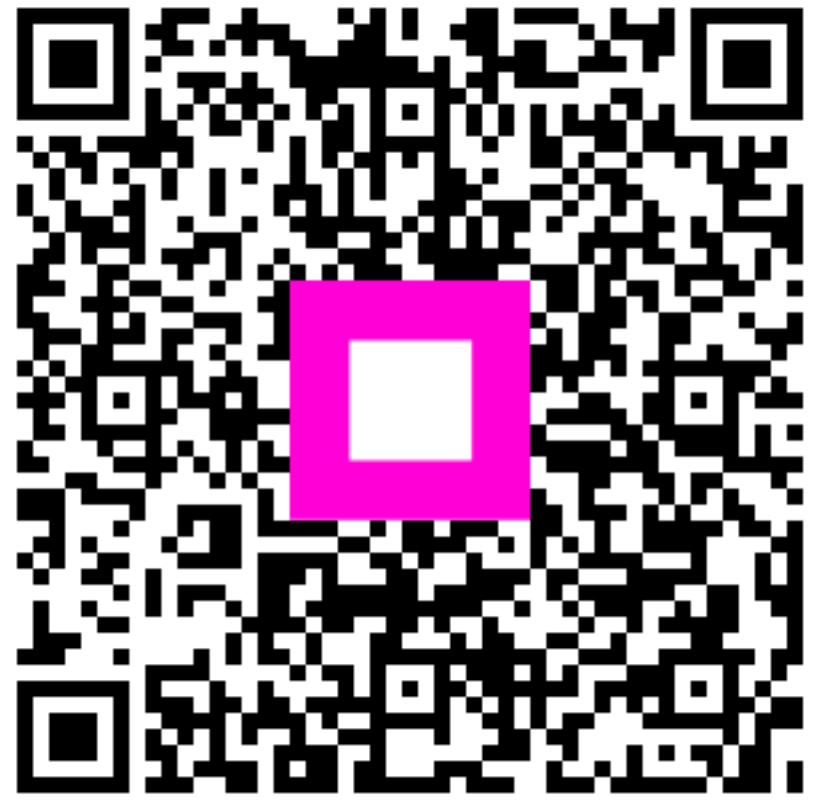

Szkennelés az interaktív lejátszó megnyitásához